# Insurance Guide – Find a Provider

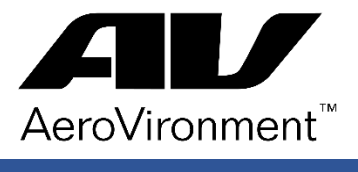

### Anthem Blue Cross | Medical Provider

- 1. Access the Anthem Blue Cross website at Anthem.com
- 2. From the Menu Bar: select Find Care

| Anthem.                      |                    |           |           |               | Find Care | Search Anthem.com | Q       |
|------------------------------|--------------------|-----------|-----------|---------------|-----------|-------------------|---------|
| Individual & Family Medicare | Medicaid Employers | Producers | Providers | COVID-19 Info |           | Log In            | Español |

3. Scroll down the page to "Member ID number or prefix (enter first three values)": enter KZU

| Member ID number or prefix (first three values): |        |
|--------------------------------------------------|--------|
| KZU                                              | Search |
|                                                  |        |

4. Select: Search

5. Use the search bars to enter search criteria. At minimum, enter the zip code for the area to search. Then select a provider type: i.e. Physician

| Search for care by specialty, name, NPI or license number        | 😯 City or County or Zip |
|------------------------------------------------------------------|-------------------------|
|                                                                  |                         |
|                                                                  |                         |
| Ind a testing center near you with our COVID-19 Test Site Finder | ×                       |
| Finding care in KZU Change Plan                                  |                         |
| Common Searches                                                  |                         |
| By Care Provider                                                 |                         |
| Physicians & Medical Professionals                               |                         |
| Vision Professionals                                             |                         |
| Dental Professionals                                             |                         |
| Behavioral Health Professionals                                  |                         |
| Hospitals & Facilities                                           |                         |
| Labs, Pathology & Radiology                                      |                         |
| Medical Groups                                                   |                         |

## Cigna | Dental Provider

1. Access the Cigna Dental website: CignadentalSA.com

### 2. Select the Cigna Dental PPO Shared Administration Plus network

Please select the correct plan as indicated on your ID card. Cigna Dental PPO Shared Administration Plus (Cigna DPPO SA Plus)

○ Cigna Dental PPO Shared Administration (Cigna DPPO SA)

#### 3. Enter your search Criteria

| Dentist Last Name                                                 |                          |          |
|-------------------------------------------------------------------|--------------------------|----------|
| Accepting New Patients                                            | ○ New Patients Only      |          |
| Dentist Specialty                                                 | Select a Specialty       | ~        |
| Language Spoken by Provider                                       | Select a Provider Langua | age 🗸    |
| Language Spoken by Qualified<br>Medical Interpreter (For CA Only) | Select a QMI Language    | ~        |
| Gender                                                            | No preference            | ○ Female |
| Street Address                                                    |                          |          |
| City*                                                             |                          |          |
| State*                                                            | State 🗸                  |          |
| Zip*                                                              |                          |          |
| Distance                                                          | 25 Miles                 | ~        |
|                                                                   | Q Search                 |          |
|                                                                   |                          |          |

## **EyeMed** | Vision Provider

- 1. Access the EyeMed website: Eyemed.com
- 2. Access the drop down menu for Members and select Find an Eye Doctor

| <u>eye</u> _              | Search                       | C. Find a                           | 🔍 Find an eye doctor 🔒 Login 🔻 |  |
|---------------------------|------------------------------|-------------------------------------|--------------------------------|--|
| Mėđ                       | <u>Members</u> • Employers • | Brokers 🔻 Providers 🔻               | Health & Ancillary 🔻           |  |
| Members Home 🕨            | EyeMed Perks 🕨               | Become A Member 🕨                   | Member Login 🕨                 |  |
| WHY VISION?<br>MEMBER FAQ | ONLINE OPTIONS<br>LASIK      | INDIVIDUAL PLANS<br>OPEN ENROLLMENT |                                |  |
|                           | HEARING                      | Find An Eye Doctor 🕨                |                                |  |

3. Enter your search criteria

| Find an eye doctor             |                      |                        |  |
|--------------------------------|----------------------|------------------------|--|
| Search by location             | Search by doctor     | Online & Lasik         |  |
| Network<br>Choose your network | • USE MY LOCATION OR | Zip code SEARCH BY ZIP |  |